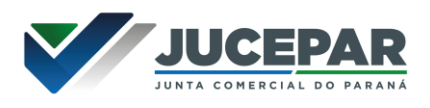

## SOLICITAÇÃO DE FÉRIAS – CARGO EM COMISSÃO

Preencher o Requerimento de Férias disponível no site da JUCEPAR em: Colaboradores > Requerimentos e formulários – Uso interno > Recursos Humanos

Criar e-protocolo:

Selecione no menu "Protocolo Geral" a opção "Manutenção de Processos" e "Incluir Processo"

| Protocolo Geral                   | AdministraçãoDocume            |
|-----------------------------------|--------------------------------|
| Manutenção de Processos           | Incluir Processo               |
| Consulta Protocolo                | Alterar Dados                  |
| Emitir Guia Tramitação Lote       | Alterar Último Andamento       |
| Emitir Guia de Tramitação         | Alterar Conclusão do Processo  |
| Histórico Tramitação              | Cancelar Processo              |
| Apensar/Desapensar Processo       | Emitir Comprovante Interessado |
| Emitir Etiqueta                   | Protocolos No L                |
| Encaminhar Protocolo              |                                |
| Imprimir Contra Capa do Protocolo |                                |
| Receber Protocolo Físico          |                                |
| Consulta Protocolo Por Termo      |                                |

Na tela de incluir processo preencha os campos obrigatórios que são marcados com um asterisco (\*), selecionando sempre as opções já cadastradas no sistema conforme indicado na imagem. Utilize apenas a seleção de processos do tipo **Digital**.

| *Tipo do Processo:                                                                                   | O <sub>Físico</sub> 🖲 <sub>Digital</sub> <del>年</del> |                          |
|----------------------------------------------------------------------------------------------------|-------------------------------------------------------|--------------------------|
| *Órgão de Cadastro:                                                                                  | JUCEPAR - JUNTA COMERCIAL DO PARANA                   | <b>*</b>                 |
| *Espécie do Documento:                                                                               | 7 - REQUERIMENTO                                      |                          |
| Número/ano do documento:                                                                             |                                                       |                          |
| *Sigiloso:                                                                                           | O <sub>Sim</sub> ⊛ <sub>Não</sub>                     |                          |
| *Assunto:                                                                                            | PRH - RECURSOS HUMANOS 🔶 X 🔹                          | *Palavra-Chave 1: FERIAS |
| Palavra-Chave 2:                                                                                     | Selecione uma opção                                   |                          |
| * Proposta de Decretos Normativos e de Anteprojetos<br>de Lei à deliberação do Governador do Estado: | O <sub>Sim</sub> ● <sub>Não</sub>                     |                          |

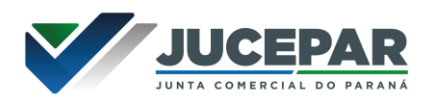

Selecione a "Cidade" e no "Local De" informe o setor que está alocado. Em "Local Para" selecionar o setor de Recursos Humanos.

|                                           | País: BR/        | ASIL               |                 | • |    |
|-------------------------------------------|------------------|--------------------|-----------------|---|----|
| *Cidade/Estado:                           | Estado: PR       | •                  |                 |   |    |
| -                                         | Cidade: Sel      | ecione uma opção   |                 | • |    |
| *Local De:                                |                  |                    |                 |   | •  |
|                                           | Órgão: JUC       | CEPAR - JUNTA COME | RCIAL DO PARANA | - | •) |
| *Local Para:                              | Local: JUC       | CEPAR/DRH - RECUR  | sos humanos     | - | •  |
| Destinatário:                             | Selecione um     | ia opção           |                 |   | •  |
| Prazo do processo:                        | 2.               | iii                |                 |   |    |
| *Processo abrangido por prioridade legal: | ⊃ <sub>Sim</sub> |                    |                 |   |    |

No campo "Interessado" selecionar "Não Autoridade" e informar o "Tipo": Servidor. Preencher os campos com o número da Identificação e nome do solicitante, após clicar em "**Incluir Interessado**".

| *Interessado:              | ● 1 (Não Autoridade) ○ | (Autoridade) |                     |        |  |
|----------------------------|------------------------|--------------|---------------------|--------|--|
| *Tipo:                     | SERVIDOR               | •)           |                     |        |  |
| Tipo Identificação:        | ● CPF ○ CNPJ           |              |                     |        |  |
| * Número da Identificação: | 123.456.789-10         |              |                     |        |  |
| *Nome Completo:            | MARIA SILVA            |              |                     |        |  |
| *Nome Abreviado:           | MARIA SILVA            |              | 0                   |        |  |
|                            |                        | -            | Incluir Interessado | Limpar |  |

| Confirmar inclusão interessado                                              |                                                                             |
|-----------------------------------------------------------------------------|-----------------------------------------------------------------------------|
| Já existe para esse interessado, assunt cadastrados: 14.237.433-1, 14.237.4 | o e palavra-chave o(s) protocolo(s)<br>I <b>18-8</b> . Confirma a inclusão? |
|                                                                             |                                                                             |

\* A informação acima é meramente uma orientação e só aparecerá quando já houver protocolos com mesma identificação, assunto e palavra-chave. Para continuar clique em Confirmar.

O campo "Detalhamento" deve conter um resumo da solicitação.

Em "Dados do Requerente" informe o nome, e-mail e telefone do servidor responsável pelo procedimento, para mais esclarecimentos, caso necessário.

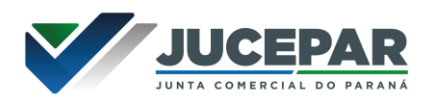

Clique em "Monitorar este Protocolo" para receber notificações dos andamentos seguintes.

| Detalhamento                            |                                                                                       |  |
|-----------------------------------------|---------------------------------------------------------------------------------------|--|
| "Detalhamento:                          | Solicitação de lérias.                                                                |  |
| Dados do Requerente                     |                                                                                       |  |
| Nome:                                   |                                                                                       |  |
| E-mail:                                 | Informe o e-mail para que o Comprovante do Interessado seja encaminhado para o mesmo. |  |
| Telefone:                               | (55) (DD1)(DDD)Telefone                                                               |  |
| Monitorar este Protocolo:               |                                                                                       |  |
| (*) Campo de preenchimento obrigatório. | Próximo Limpar                                                                        |  |

Ao clicar no botão "**Próximo**" no final da tela, um número de protocolo será gerado, o processo ficará em pré-cadastro e você será direcionando a uma segunda tela na qual poderá revisar todas as informações já cadastradas. Um Comprovante de Interessado será enviado para o e-mail do requerente informado.

| Protocolo: 14.237.451-0                                   | Tipo: Digital             | Situação: Pré Cadastro |  |
|-----------------------------------------------------------|---------------------------|------------------------|--|
| Órgão: JUCEPAR - JUNTA COMERCIAL DO PARANA                | Cadastrado em: 27/10/2021 | Sigiloso: Não          |  |
| Assunto: RECURSOS HUMANOS                                 | Palavras-Chaves: FERIAS   |                        |  |
| Cidade: CURITIBA / PR                                     | Apensado ao:              |                        |  |
| Espécie: REQUERIMENTO                                     | Documento: -              |                        |  |
| Processo abrangido por prioridade: Não                    |                           |                        |  |
| Detalhamento do Processo: Solicitação de férias.          |                           |                        |  |
| Local Atual do Processo: Aguardando conclusão de cadastro |                           |                        |  |

No campo "Incluir Documento, Informação ou Despacho" clique em "**Browse**" e busque o requerimento de férias preenchido em seu computador. Nesse campo são permitidos apenas arquivos em PDF.

| *Arquivo Browse No | files selected. | L  |   | Enviar arquivo(s)                                      | ×    | Listar Modelos |
|--------------------|-----------------|----|---|--------------------------------------------------------|------|----------------|
|                    |                 |    |   | 🗧 🕂 🔹 🛧 Ste Co > Downloads 🗸 🗸 🔎 Pesquisar Downloads   |      |                |
| * Espécie: DESPAG  | но              |    | _ | Organizar • Nova pasta                                 | 0    | Χ *            |
| 11                 | • B             | ΙU | s | Este Computador Nome Data de modificação               | Ti A |                |
|                    |                 |    |   | Área de Trabalho 🗸 Anteriormente nesta semana (2)      | - 1  |                |
|                    |                 |    |   | Documentos Requerimento_de_ferias.pdf 25/10/2021 10:10 | A.   |                |
| * Texto:           |                 |    |   | Downloads Requerimento (2).pdf .25/10/2021 10:08       | A v  |                |
|                    |                 |    |   | Timanent V C                                           | >    |                |
|                    |                 |    |   | Nome: requerimento_de_ferias.pdf                       | ĸΥ   |                |
|                    |                 |    |   | Abrir Cencela                                          |      |                |
|                    |                 |    |   |                                                        |      |                |

Ao selecionar o arquivo, ele é incluído automaticamente.

|          | Arquivo(s) incluido(s) com sucesso! |             |
|----------|-------------------------------------|-------------|
|          |                                     |             |
|          |                                     |             |
| Processo |                                     | Complemento |
|          |                                     |             |
|          |                                     |             |

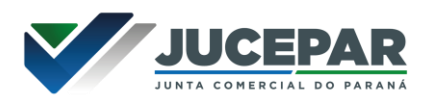

Após inserir o documento você **deverá assiná-lo eletronicamente**, ou ainda poderá excluí-lo se não for o arquivo desejado.

| Documentos   |              |              |                  |                            |           |                         |         |         |                        |         |
|--------------|--------------|--------------|------------------|----------------------------|-----------|-------------------------|---------|---------|------------------------|---------|
| Ordem        |              | Inserido por | Data             | Arquivo                    | Restrição | Solicitar<br>Assinatura | Assinar | Recusar | Adicionar ao<br>Volume | Excluir |
| 1            |              |              | 27/10/2021 14:43 | requerimento de ferias.pdf | 0         |                         | 1       |         |                        | x       |
| Salvar Order | n Documentos |              |                  | Atualizar Volume           |           |                         |         |         |                        |         |
|              |              |              |                  |                            |           |                         |         |         |                        |         |

As assinaturas eletrônicas devem ser feitas no sistema, por meio do login e senha – assinatura eletrônica (Avançada) ou por Certificado Digital – Assinatura digital (Qualificada).

| Confirmação de Assinatura |                                                |                |                |  |  |  |  |
|---------------------------|------------------------------------------------|----------------|----------------|--|--|--|--|
| Conforme<br>Assinatur     | e <b>Art. 38</b> do <b>De</b><br>a Eletrônica: | creto Estadual | n.º 7304/2021. |  |  |  |  |
|                           |                                                |                |                |  |  |  |  |

Depois de assinado, clicar em "Atualizar volume" para que os arquivos sejam inseridos ao processo. Após essa ação não será mais possível excluir os arquivos, apenas "Cancelar (X)", com a devida "Justificativa", mas a página com o documento cancelado continuará sendo apresentada no corpo do processo com a menção de "cancelado".

| Documentos   |              |              |                  |                            |           |                         |         |         |                        |         |
|--------------|--------------|--------------|------------------|----------------------------|-----------|-------------------------|---------|---------|------------------------|---------|
| Ordem        |              | Inserido por | Data             | Arquivo                    | Restrição | Solicitar<br>Assinatura | Assinar | Recusar | Adicionar ao<br>Volume | Excluir |
| 1            |              |              | 26/10/2021 14:44 | requerimento de ferias.pdf | 0         |                         | 1       |         |                        | ×       |
| Salvar Orden | n Documentos |              |                  | Atualizar Volume           |           |                         |         |         |                        |         |
|              |              |              |                  |                            |           |                         |         |         |                        |         |

| enção: Todos os trâmites de processos ( | entre a Assembleia | Legislativa do Paraná e os órgãos do Poder Executivo devem ser encam | inhados para o local CC/PTG para a | andamento. |
|-----------------------------------------|--------------------|----------------------------------------------------------------------|------------------------------------|------------|
| Local Para:                             | Órgão:             | JUCEPAR - JUNTA COMERCIAL DO PARANA                                  | X *                                |            |
|                                         | Local:             | JUCEPAR/DRH - RECURSOS HUMANOS                                       | X *                                |            |
| Destinatário:                           | Selecione uma op   | âo                                                                   | *                                  |            |
| Motivo Tramitação:                      | 1 - ANDAMENTO II   | ICIAL                                                                | X v                                |            |
| Parecer de Andamento:                   |                    |                                                                      |                                    |            |
| Prazo do processo:                      | <b></b>            |                                                                      |                                    |            |
| Prazo da pendência:                     | 0                  |                                                                      |                                    |            |
| Monitorar este Protocolo:               | ]                  |                                                                      |                                    |            |
| Homoral Cate Protocolor                 | _                  | Concluir e En                                                        | caminhar Cancelar Processo         |            |

Clicar em "Concluir e Encaminhar" o processo, após essa ação o protocolo estará no Local de destino e não será possível incluir outro documento.

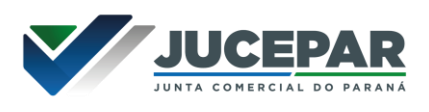

O processo poderá ser consultado a qualquer momento no menu "**Protocolo Geral**" na opção "**Consulta Protocolo**".

| Protocolo Geral do Estado do Paraná        |               |                  |                     |  |
|--------------------------------------------|---------------|------------------|---------------------|--|
|                                            |               |                  |                     |  |
| Protocolo                                  |               |                  |                     |  |
| Protocolo: 14.237.451-0                    | Tipo: Digital | Situação: Normal |                     |  |
| Órgão: JUCEPAR - JUNTA COMERCIAL DO PARANA |               |                  |                     |  |
| Siglioso: Não                              |               |                  |                     |  |
| Assunto: RECURSOS HUMANOS                  |               |                  |                     |  |
| Palavras-Chaves: FERIAS                    |               |                  |                     |  |
| Apensado ao:                               |               |                  |                     |  |
| Cidade: CURITIBA / PR                      |               |                  |                     |  |
| Espécie: REQUERIMENTO                      |               | Documento: -     |                     |  |
| Prioridade: Não                            |               |                  |                     |  |
| Detalhamento: Solicitação de férias.       |               |                  |                     |  |
| - Protocolos Apensados                     |               |                  |                     |  |
| Documentos do Processo                     |               |                  |                     |  |
| Documentos                                 |               |                  |                     |  |
| Documento                                  |               |                  | Download Visualizar |  |
| Processo_142374510_1.pdf                   |               |                  | ¢ ©                 |  |
|                                            |               |                  |                     |  |